Reference Number: AA-02478 Views: 920 Last Updated: 08/29/2012 02:50 pm

## To add students as a teacher:

1. Log in to http://www.successnetplus.com/

- 2. In the **Products and Classes** channel locate the class where you would like to add students, and select the **Enrollments** link. If no classes exist for this product you must first create a class.
- 3. Click the Create New button.
- 4. Select the user type, Enroll from School, or Import Students.

## To add students as an administrator:

Log in to http://www.successnetplus.com/

- 1. Click the Organization where the students will be placed.
- 2. On the users tab, click Add Users.
- 3. Select the user type, or Import Users from File.

## Need More Help?

Support information and help tools are available on our Community Connection home page.

**Custom Fields** 

Product Version: None One to One: None 100 Rating/ 1 Voters